# ASA と Catalyst 3750X シリーズ スイッチ TrustSec の設定例とトラブルシューティング ガ イド

# 内容

概要 前提条件 要件 使用するコンポーネント 設定 <u>ネットワーク図</u> Traffic flow 設定 *ip device tracking* コマンドを使用した 3750X でのポート認証 認証、SGT、および SGACL のポリシーの ISE 設定 ASA および 3750X での CTS 設定 3750X(自動)および ASA(手動)での PAC プロビジョニング ASA および 3750X での環境の更新 3750X でのポート認証の検証および適用 3750X でのポリシーの更新 SXP 交換(リスナーとしての ASA、スピーカーとしての 3750X) SGT ACL を使用した ASA でのトラフィック フィルタリング ISE(RBACL)からダウンロードしたポリシーを使用した 3750X でのトラフィック フィルタリ ング 確認 <u>トラブルシュート</u> PAC プロビジョニング 環境の更新 ポリシーの更新 SXP 交換 ASA での SGACL 関連情報

# 概要

この記事では、Cisco セキュア適応型セキュリティ アプライアンス(ASA)と Cisco Catalyst 3750X シリーズ スイッチ(3750X)上で Cisco TrustSec(CTS)を設定する方法について説明し ます。 セキュリティ グループ タグ(SGT)と IP アドレス間のマッピングを取得するため、ASA は SGT Exchange Protocol(SGT)を使用します。次に、SGT に基づくアクセス コントロール リ ストを使用して、トラフィックをフィルタリングします。3750X は、ロールベースのアクセス コ ントロール リスト(RBACL)を Cisco Identity Services Engine(ISE)からダウンロードし、そ れらに基づいてトラフィックをフィルタリングします。この記事では、通信の動作や予期される デバッグについて説明するため、パケット レベルの詳細を示します。

# 前提条件

# 要件

次の項目に関する基本的な知識が推奨されます。

- CTS のコンポーネント
- ASA および Cisco IOS の CLI 設定

# 使用するコンポーネント

このドキュメントの情報は、次のソフトウェアとハードウェアのバージョンに基づいています。

- Cisco ASA ソフトウェア バージョン 9.1 以降
- ・Microsoft (MS) Windows 7 および MS Windows XP
- Cisco 3750X ソフトウェア バージョン 15.0 以降
- Cisco ISE ソフトウェア バージョン 1.1.4 以降

このドキュメントの情報は、特定のラボ環境にあるデバイスに基づいて作成されました。このド キュメントで使用するすべてのデバイスは、初期(デフォルト)設定の状態から起動しています 。対象のネットワークが実稼働中である場合には、どのようなコマンドについても、その潜在的 な影響について確実に理解しておく必要があります。

# 設定

# ネットワーク図

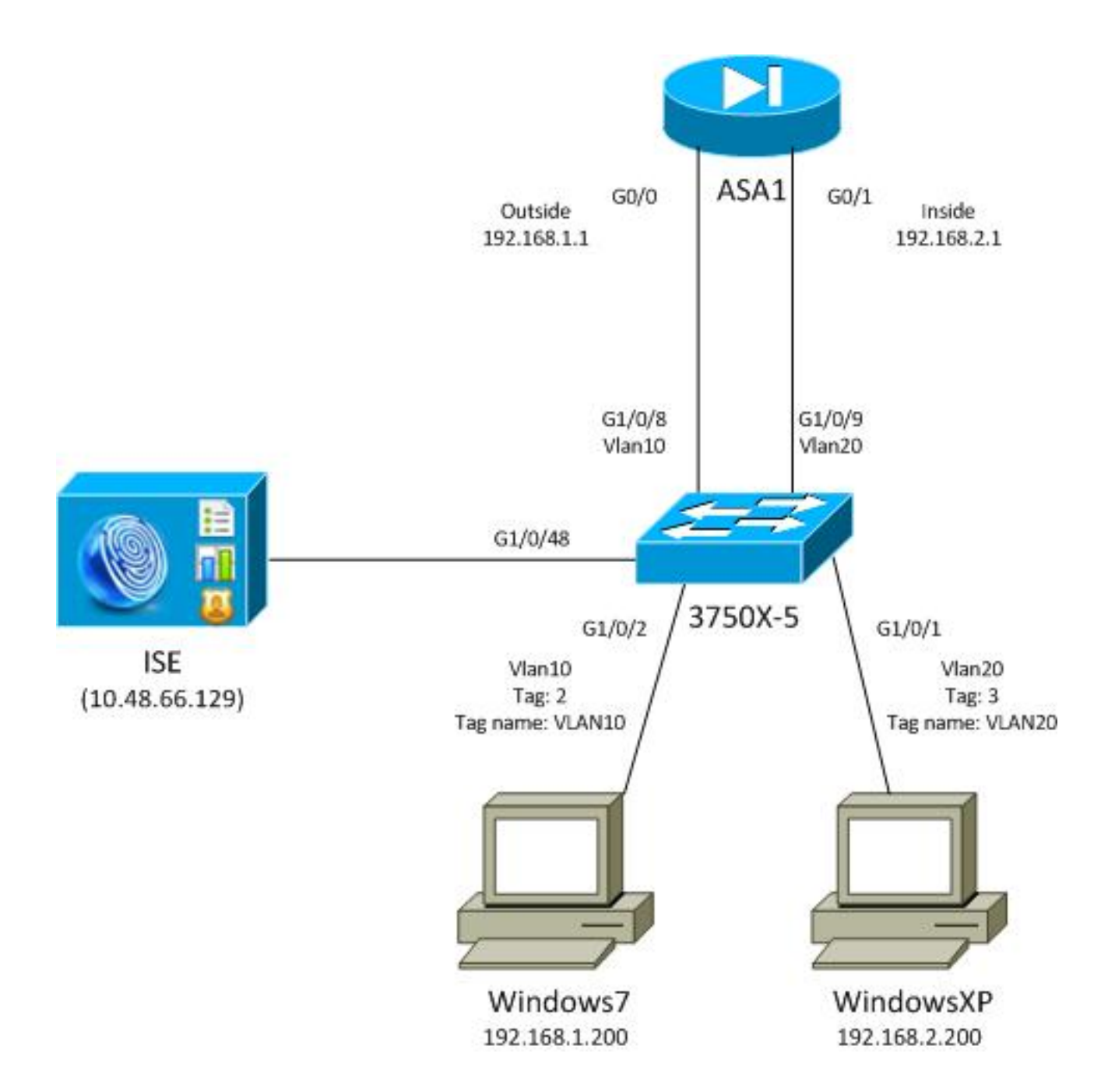

# **Traffic flow**

次に、トラフィック フローを示します。

- ・ポート認証のため、3750X を G1/0/1 および G1/0/2 で設定します。
- ISE は認証、認可、およびアカウンティング(AAA)サーバとして使用されます。
- MAC アドレス バイパス (MAB) は MS Windows 7 の認証に使用されます。
- IEEE 802.1x は、使用する認証方式が問題とならないことを示すために、MS Windows XP に 使用されます。

正常に認証されると、ISE は SGT を返し、3750X はそのタグを認証セッションにバインドしま す。また、両方のステーションの IP アドレスを ip device tracking コマンドを使用して学習しま す。次に、スイッチは SXP を使用して、SGT と IP アドレス間のマッピング テーブルを ASA に 送信します。両方の MS Windows PC に ASA を示すデフォルトのルーティングがあります。

SGT にマッピングされた IP アドレスからのトラフィックを ASA が受信すると、SGT に基づい て ACL を使用できるようになります。また、3750X をルータ(両方の MS Windows ステーショ ンのデフォルト ゲートウェイ)として使用している場合は、ISE からダウンロードされたポリシ ーに基づいてトラフィックをフィルタリングできます。

次に、設定と検証のステップを示します。それぞれのステップについては、このドキュメントの それぞれのセクションで詳しく説明します。

- ip device tracking コマンドを使用した 3750X でのポート認証
- 認証、SGT、およびセキュリティ グループ アクセス コントロール リスト(SGACL)のポリシーの認証用の ISE 設定
- ASA および 3750X での CTS 設定
- 3750X(自動)および ASA(手動)での Protected Access Credential(PAC)のプロビジョ ニング
- ASA および 3750X での環境の更新
- •3750X でのポート認証の検証および適用
- 3750X でのポリシーの更新
- SXP 交換(リスナーとしての ASA、スピーカーとしての 3750X)
- SGT ACL を使用した ASA でのトラフィック フィルタリング
- ISE からダウンロードしたポリシーを使用した 3750X でのトラフィック フィルタリング

# 設定

#### *ip device tracking* コマンドを使用した 3750X でのポート認証

これは、802.1x または MAB の一般的な設定です。ISE からアクティブな通知を使用している場 合にのみ、RADIUS の認可変更(CoA)が必要です。

```
aaa new-model
aaa authentication dot1x default group radius
aaa authorization network default group radius
aaa authorization network ise group radius
aaa accounting dot1x default start-stop group radius
!Radius COA
aaa server radius dynamic-author
client 10.48.66.129 server-key cisco
server-key cisco
ip device tracking
interface GigabitEthernet1/0/1
description windowsxp
switchport mode access
authentication order mab dot1x
authentication port-control auto
mab
dot1x pae authenticator
spanning-tree portfast
!
interface GigabitEthernet1/0/2
description windows7
switchport mode access
authentication order mab dot1x
authentication port-control auto
mab
dot1x pae authenticator
```

radius-server host 10.48.66.129 **pac** key cisco radius-server host 10.48.66.129 auth-port 1812 radius-server vsa send accounting radius-server vsa send authentication

## 認証、SGT、および SGACL のポリシーの ISE 設定

ISE には、[Administration] > [Network Devices] で設定したネットワーク デバイスが両方とも必要です。

| CISCO Identity Services Engine          |                                               |                              |
|-----------------------------------------|-----------------------------------------------|------------------------------|
| 🍐 Home Operations 🔻 Policy 🔻 Adm        | inistration 🔻                                 |                              |
| 🔆 System 🛛 🖉 Identity Management 🖉      | Network Resources 🛛 🛃 Web Portal Management   |                              |
| Network Devices Network Device Groups E | ternal RADIUS Servers RADIUS Server Sequences | SGA AAA Servers NAC Managers |
| Network Devices                         | Network Devices                               |                              |
|                                         | / Edit 🕂 Add 📭 Duplicate 💽 Import             | Export - CGenerate PAC       |
| Ser Series                              | Name 🔺 IP/Mask Location                       | Туре                         |
| Retwork Devices                         | 3750X 10.48.66.10 All Locati                  | ons All Device Types         |
| Default Device                          | ASA 10.48.67.15 All Locati                    | ons All Device Types         |

MAB 認証を使用する MS Windows 7 の場合、[Administration] > [Identity Management] > [Identities] > [Endpoints] でエンドポイント ID(MAC アドレス)を作成する必要があります。

| cisco Identity Services Engine         |            |               |              |         |          |            |    |
|----------------------------------------|------------|---------------|--------------|---------|----------|------------|----|
| 🛕 Home Operations 🔻 Policy 🔻           | Admi       | nistration 🔻  |              |         |          |            |    |
| 🔆 System 🛛 👰 Identity Management       |            | Vetwork Resou | irces        | 🛃 Web P | ortal Ma | nagement   |    |
| Identities Groups External Identity Se | ources     | Identity Sour | rce Sequen   | ces S   | ettings  |            |    |
| Identities                             |            | Endpoint      | s            |         |          |            |    |
|                                        |            | / Edit        | <b>₽</b> Add | 🗙 Delet | e 👻      | 🛟 Import   | Ŧ  |
|                                        | <b>₩</b> ▼ | Endpo         | int Profile  | •       | MACA     | Address    |    |
|                                        | ۲          | Cisco-        | IP-Phone     |         | 00:07:   | 50:32:69:  | 41 |
| Endpoints                              | ۲          | Windo         | ws7-Work     | station | 00:50    | :56:99:4E: | B2 |
| Latest Network Scan Results            | ۲          |               |              |         |          |            |    |

802.1x 認証を使用する MS Windows XP の場合、[Administration] > [Identity Management] > [Identities] > [Users] でユーザ ID (ユーザ名)を作成する必要があります。

| cisco Identity Services Engine              |                                           |
|---------------------------------------------|-------------------------------------------|
| 💧 Home Operations 🔻 Policy 🔻 Adm            | ninistration 🔻                            |
| 🔆 System 🛃 Identity Management              | Network Resources 🦉 Web Portal Management |
| Identities Groups External Identity Sources | Identity Source Sequences Settings        |
| Identities                                  | Network Access Users                      |
|                                             | 🖊 Edit 🕂 Add 🔞 Change Status 👻 🕼 Import   |
|                                             | Status Name 🔺 Description                 |
|                                             | 🗌 🗹 Enabled 🙎 cisco                       |
| Enapoints ()                                | 🗌 🗹 Enabled 🙎 guest                       |
| Latest Network Scan Results                 |                                           |

ユーザ名 **cisco** が使用されます。これらのクレデンシャルを使用して、MS Windows XP を Extensible Authentication Protocol-Protected EAP(EAP-PEAP)用に設定します。

ISE では、デフォルトの認証ポリシーが使用されます(これを変更しないでください)。最初に MAB 認証用のポリシー、2 番目に 802.1x 認証用が使用されます。

| CISCO Identity Services Engine                                                          |                                                                 |                                                                          |
|-----------------------------------------------------------------------------------------|-----------------------------------------------------------------|--------------------------------------------------------------------------|
| 🛕 Home Operations 🔻 Policy 🔻                                                            | Administration 👻                                                |                                                                          |
| Authentication                                                                          | Profiling 💽 Posture 🕞 Client Provisioning                       | Security Group Access & Policy Elements                                  |
| Authentication Policy                                                                   |                                                                 |                                                                          |
| Define the Authentication Policy by selecting the<br>Policy Type O Simple    Rule-Based | e protocols that ISE should use to communicate with the network | devices, and the identity sources that it should use for authentication. |
| MAB                                                                                     | :If Wired_MAB 💠 allow protocols Allowed                         | d Protocol : Default Ne💟 and 🖡                                           |
| DotlX                                                                                   | : If Wired_802.1X 💠 allow protocols Allowed                     | d Protocol : Default Ne😒 and 🕨                                           |
| Vireless MAB                                                                            | : If Wireless_MAB 🔶 allow protocols Allowed                     | d Protocol : Default N📀 and 🖡                                            |
| Custom Wireless                                                                         | If Radius:NAS-Por 🔶 allow protocols Allowed                     | d Protocol : Default Ne😋 and 🖡                                           |
| Default Rule (If no match)                                                              | : allow protocols Allowed Protocol : Default No                 | nd use identity source : Internal Users 💠                                |
|                                                                                         |                                                                 |                                                                          |

認可ポリシーを設定するには、[Policy] > [Results] > [Authorization] > [Authorization Profiles] で認 可プロファイルを定義する必要があります。MS Windows 7 のプロファイルには、すべてのトラ フィックを許可するダウンロード可能な ACL(DACL)を備えた VLAN10-Profile を使用します。

| cisco Identity Services Engine             |                                                                  |            |
|--------------------------------------------|------------------------------------------------------------------|------------|
| 🛕 Home Operations 🔻 Policy 🔻 Adm           | istration 🔻                                                      |            |
| Authentication 🧑 Authorization 🔀           | ofiling 👩 Posture 🔂 Client Provisioning 📑 Security Group Access  | 🐥 Policy I |
| Dictionaries Conditions Results            |                                                                  |            |
| Results                                    | Authorization Profiles > VLAN10-Profile<br>Authorization Profile |            |
| <b>∲</b> • ≡ 🔳 🚳•                          | * Name VLAN1 0-Profile                                           |            |
| Authentication     Authorization           | Description                                                      |            |
| <ul> <li>Authorization Profiles</li> </ul> | *Access Type ACCESS_ACCEPT -                                     |            |
| Blackhole_Wireless_Access                  |                                                                  |            |
| CWA CWA                                    | Common Tasks                                                     |            |
| Cisco_IP_Phones                            | DACL Name PERMIT ALL TRAFFIC -                                   |            |
| C DenyAccess                               |                                                                  |            |
| 2 PermitAccess                             | Edit Tag ID 1 Edit Tag ID/N                                      | ame 10     |
| VLAN10-Profile                             | Voice Domain Permission                                          |            |
| VLAN100-VoiceProfile                       |                                                                  |            |
| 😪 VLAN20-Profile                           | Web Authentication                                               |            |
| 😪 Vlan2                                    |                                                                  |            |
| Downloadable ACLs                          | Auto Smart Port                                                  |            |
| Inline Posture Node Profiles               |                                                                  |            |

MS Windows XP には、VLAN 番号(20)以外は同様の設定である VLAN20-Profile を使用します。

ISE で SGT グループ(タグ)を設定するには、[Policy] > [Results] > [Security Group Access] > [Security Groups] に移動します。

**注**:タグ番号は選択できません。1を除く最初の空き番号によって自動的に選択されます。 設定できるのは SGT 名のみです。

| cisco Identity Services Engine     |      |        |        |         |        |          |             |               |                  |
|------------------------------------|------|--------|--------|---------|--------|----------|-------------|---------------|------------------|
| 🛕 Home Operations 🔻 Policy 🔻 Adn   | nini | strati | on 🔻   |         |        |          |             |               |                  |
| 🛃 Authentication 💿 Authorization 🔀 | Pro  | filing |        | Posture | ō,     | Client P | rovisioning | ) 📄 Secur     | ity Group Access |
| Dictionaries Conditions Results    |      |        |        |         |        |          |             |               |                  |
| Results                            | 1    | Sec    | curity | Groups  | 5      |          |             |               |                  |
|                                    |      | 1      | Edit   | 🕂 Add   | 🔂 Im   | port 🧧   | Export      | - X Delete    | 👻 📀 Push         |
|                                    |      |        | Name   | · •     | SGT (I | Dec / He | x) Desc     | ription       |                  |
| Authentication                     |      |        | Unkn   | own     | 0/00   | 00       | Unk         | nown Security | Group            |
| Realiting                          |      |        | VLAN   | 10      | 2/00   | 02       | SGA         | For VLAN10 F  | C                |
| Posture                            |      |        | VLAN   | 100     | 4/00   | 04       | Vlan        | s For Phone   |                  |
| Client Provisioning                |      |        | VLAN   | 20      | 3/00   | 03       | SGA         | For VLAN20 F  | C                |
| Security Group Access              |      |        |        |         |        |          |             |               |                  |
| Security Group ACLs                |      |        |        |         |        |          |             |               |                  |
| Security Groups                    |      |        |        |         |        |          |             |               |                  |
| Security Group Mappings            | 0000 |        |        |         |        |          |             |               |                  |

SGACL を作成して Internet Control Message Protocol (ICMP) トラフィックを許可するには、 [Policy] > [Results] > [Security Group Access] > [Security Group ACLs] に移動します。

| cisco Identity Services Engine              |                                                     |
|---------------------------------------------|-----------------------------------------------------|
| 💧 Home Operations 🔻 Policy 🔻 Adm            | ministration 🔻                                      |
| 🙎 Authentication 👩 Authorization 🔀          | Profiling 💽 Posture 🔂 Client Provisioning 🚍 Securit |
| Dictionaries Conditions Results             |                                                     |
| Results                                     | Security Groups ACLs                                |
|                                             | / Edit 🕂 Add 🕞 Duplicate 🗙 Delete 👻 📀 Push          |
| <b>◆</b> • ■ [=]                            | Name Description IP Version                         |
| Authentication                              | ICMP Permit All Icmp Traffic IPv4                   |
| Authorization                               |                                                     |
| Profiling                                   |                                                     |
| Posture                                     |                                                     |
| Client Provisioning                         |                                                     |
| Security Group Access                       |                                                     |
| Security Group ACLs                         |                                                     |
| Security Groups     Security Group Mappings | e<br>e                                              |

ポリシーを作成するには、[Policy] > [Security Group Access] > [Egress Policy] に移動します。 VLAN10 と未知の VLAN か VLAN10、または VLAN20 間のトラフィックには、ICMP ACL を使用 します(**permit icmp**)。

| cisco Identity          | Services Engine                          |                                                |                      |                     |
|-------------------------|------------------------------------------|------------------------------------------------|----------------------|---------------------|
| Authentication          | Authorization 🖉 Profiling 🔭 Posture      | g Clart Provisioning 📑 Security Group Access 🔥 | Policy Elements      |                     |
| Egress Polky No         | twork Device Authorization               |                                                |                      |                     |
| Source Tree De          | stination Tree Matrix                    |                                                |                      |                     |
| Egress Policy (         | Matrix View)                             |                                                |                      |                     |
| / Dia +Add              | 🗶 Clear Mapping * 🎡 Configure * 😜 Push 1 | Neuror All Dimension 531.3 *                   |                      | Show All            |
| Destination<br>Source - | Unknown     (0 (0000)                    | VLAN10<br>(27.0002)                            | VLAN/100<br>(4/0004) | VLAN20<br>(37.0003) |
| Unknown<br>(3 / 0000)   |                                          |                                                |                      |                     |
| VLANIT 0<br>(2 / 0002)  | Enabled<br>SGACLs ICMP                   | © Enabled<br>© SGACLS: KMP                     |                      | GACLS, KWP, Deny P  |
| VLANI 00<br>(4 / 0004)  |                                          |                                                |                      |                     |
| VLAN20<br>(3.10003)     |                                          |                                                |                      |                     |
| Default 🛛 S             | habled SGACLs - Permit IP                | Description - Default egress rule              |                      |                     |

認可ルールを設定するには、[Policy] > [Authorization] に移動します。MS Windows 7(特定の MAC アドレス)の場合、VLAN10-Profile を使用して VLAN10 および DACL と、VLAN10 という SGT を持つセキュリティ プロファイル VLAN10 を返します。MS Windows XP(特定のユーザ名 )の場合、VLAN20-Profile を使用して VLAN 20 および DACL と、VLAN20 という SGT を持つセ キュリティ プロファイル VLAN20 を返します。

| cisco                                   | Identity Services Engine                                                     |                            |                                           |                                 |                           |
|-----------------------------------------|------------------------------------------------------------------------------|----------------------------|-------------------------------------------|---------------------------------|---------------------------|
| 💧 Hom                                   | ue Operations 🔻 Policy 🔻                                                     | Administration 🔻           |                                           |                                 |                           |
| 🛓 Autho                                 | entication                                                                   | 🔀 Profiling 🛛 😨 P          | osture 🛃 Client Provisioning              | Security Group Access           | Policy Elements           |
| Authoriz<br>Define the Av<br>First Mate | ration Policy<br>uthorization Policy by configuring rul<br>ched Rule Applies | ies based on identity grou | ups and/or other conditions. Drag and     | drop rules to change the order. |                           |
| Standard                                | 1                                                                            |                            |                                           |                                 |                           |
| Stat                                    | us Rule Name                                                                 | Conditio                   | ions (identity groups and other condition | ins)                            | Permissions               |
|                                         | MAB-Win7-CTS                                                                 | if Radius:                 | Calling-Station-ID EQUALS 00-50-56-       | 99-4e-b2 then                   | VLAN10-Profile AND VLAN10 |
|                                         | MAB-WinXP-CTS                                                                | if Radius:                 | User-Name EQUALS cisco                    | then                            | VLAN20-Profile AND VLAN20 |

## SGT RADIUS 属性を承認するためのスイッチと ASA 設定を終了します。

### ASA および 3750X での CTS 設定

基本的な CTS 設定を行う必要があります。3750X では、ダウンロードするサーバ ポリシーを指 定する必要があります。

aaa authorization network ise group radius cts authorization list ise ASA では、AAA サーバと、そのサーバを示す CTS のみが必要です。

aaa-server ISE protocol radius
aaa-server ISE (mgmt) host 10.48.66.129
key \*\*\*\*\*
cts server-group ISE

**注**:3750Xでは、group radiusコマンドを使用してISEサーバを明示的に指定する必要があり ます。これは、3750X が自動 PAC プロビジョニングを使用するためです。

### 3750X(自動)および ASA(手動)での PAC プロビジョニング

CTS クラウド内の各デバイスは、他のデバイスによって信頼されるように、認証サーバ (ISE)の認証が必要です。これには、Extensible Authentication Protocol-Flexible Authentication via Secure Protocol (EAP-FAST)方式(RFC 4851)を使用します。この方式には、PAC が提供 するアウトオブバンドが必要です。また、このプロセスは phase0 とも呼ばれ、RFC では定義さ れていません。EAP-FAST 用の PAC には Extensible Authentication Protocol-Transport Layer Security (EAP-TLS)の証明書と同じロールがあります。PAC を使用して phase2 の認証に必要 なセキュア トンネル (phase1)を確立します。

#### 3750X での PAC プロビジョニング

3750X は自動 PAC プロビジョニングをサポートします。スイッチと ISE で共有パスワードを使用して PAC をダウンロードします。このパスワードと ID は [Administration] > [Network Resources] > [Network Devices] で ISE に設定する必要があります。スイッチを選択し、

[Advanced TrustSec Settings] セクションを展開して設定を行います。

| <ul> <li>Device Authentication Settings</li> </ul>                                                                                                    |                                                                                                    |                                                                                                    |
|----------------------------------------------------------------------------------------------------|----------------------------------------------------------------------------------------------------|----------------------------------------------------------------------------------------------------|
| Use Device ID for SGA<br>Identification                                                                                                    |                                                                                                    |                                                                                                    |
| Device Id                                                                                                    | 3750X                                                                                              |                                                                                                    |
| * Password                                                                                                    | Show                                                                                               |                                                                                                    |
| <ul> <li>SGA Notifications and opuates</li> </ul>                                                                                                    |                                                                                                    |                                                                                                    |
| * Download environme                                                                                                    | ent data every 1                                                                                   | Davs 💌                                                                                                    |
| <ul> <li>SGA Notifications and opdates</li> <li>* Download environme</li> <li>* Download peer authorizatio</li> </ul>                                                                                | n policy every 1                                                                                   | Days 💌                                                                                                    |
| <ul> <li>SGA Notifications and opdates</li> <li>* Download environme</li> <li>* Download peer authorizatio</li> <li>* Reauthen</li> </ul>                                                            | ent data every 1<br>in policy every 1<br>itication every 1                                         | Days 💌<br>Days 💌                                                                                                    |
| <ul> <li>SGA Notifications and opdates</li> <li>* Download environme</li> <li>* Download peer authorizatio</li> <li>* Reauthen</li> <li>* Download SG/</li> </ul>                                    | ent data every 1<br>in policy every 1<br>itication every 1<br>ACL lists every 1                    | Days   Days  Days  Days  Days  V                                                                                                    |
| <ul> <li>SGA Notifications and opdates</li> <li>* Download environme</li> <li>* Download peer authorizatio</li> <li>* Reauthen</li> <li>* Download SG/</li> <li>Other SGA devices to true</li> </ul> | ent data every 1<br>on policy every 1<br>otication every 1<br>ACL lists every 1<br>ust this device | Days   Days  Days  Days  Days  Tays  Tays Tays |

PAC にこれらのクレデンシャルを使用させるには、次のコマンドを入力します。

```
bsns-3750-5#cts credentials id 3750X password ciscocisco
bsns-3750-5#show cts pacs
AID: C40A15A339286CEAC28A50DBBAC59784
PAC-Info:
PAC-type = Cisco Trustsec
AID: C40A15A339286CEAC28A50DBBAC59784
I-ID: 3750X
A-ID-Info: Identity Services Engine
Credential Lifetime: 08:04:40 UTC Sep 25 2013
PAC-Opaque: 000200B00003000100040010C40A15A339286CEAC28A50DBBAC59784000600940003
010094F559DAE0C837D7847F2454CAD7E80B0000001351C8235900093A803D7D427BFB5C6F0FBBDF
7EDF0818C58FECF97F8BDECF1B115FB0240260ADA8C96A46AA2A64C9EA2DB51E0E886768CA2D133D
2468D9D3339204BAA7E4CA2DE8E37FF1EB5BCB343408E9847998E301C26DDC6F91711F631A5B4C7
C2CB09EAB028630A3B22901FE3EF44F66FD019D09D2C46D92283
Refresh timer is set for 2y24w
```

# ASA での PAC プロビジョニング

ASA は手動 PAC プロビジョニングのみをサポートします。つまり、(ネットワーク デバイス /ASA の)ISE で手動で生成する必要があります。

#### Generate PAC

The Identity field specifies the Device ID of an SGA network device and is provided an initiator id by the EAP-FAST protocol. If the Identity string entered here does not match that Device ID, authentication will fail.

| * Identity         | ASA ption key must be at least 8 characters |   |
|--------------------|---------------------------------------------|---|
| * Encryption Key   |                                             |   |
| * PAC Time to Live | 1 Years 💌                                   |   |
| Expiration Date    | 04 Jul 2014 13:31:35 GMT                    |   |
|                    |                                             |   |
|                    | Generate PAC Cancel                         | J |

# 次に、そのファイルを(FTP などで)インストールします。

```
bsns-asa5510-17(config)# cts import-pac ftp://ftp:ftp@10.147.25.80/ASA.pac
password ciscocisco
!PAC Imported Successfully
bsns-asa5510-17(config)# show cts pac
PAC-Info:
  Valid until: Jul 04 2014 13:33:02
  AID:
             c40a15a339286ceac28a50dbbac59784
  I-ID:
             ASA
  A-ID-Info: Identity Services Engine
  PAC-type:
              Cisco Trustsec
PAC-Opaque:
  000200a80003000100040010c40a15a339286ceac28a50dbbac597840006008c000301
  e667d7b908db7aeea3229e61462bdb70f46580bef9425011126bbf6c2f4212ccdacf08
  c01ddbc7608c3a1ddeb996ba9bfbd1b207281e3edc9ff61b9e800f225dc3f82bd5f794
  7e0a86bee8a3d437af93f54e61858bac877c58d3fe0ec6be54b4c75fad23e1fd
```

#### ASA および 3750X での環境の更新

この段階で、どちらのデバイスにも PAC が正しくインストールされています。また、ISE 環境デ ータのダウンロードが自動的に開始されます。このデータは基本的にタグ番号とそれらの名前で す。ASA で環境の更新をトリガーするには、次のコマンドを入力します。

bsns-asa5510-17# **cts refresh environment-data** ASA 上で確認するには(特定の SGT タグ/名前を表示することはできませんが、後で検証されま す)、次のコマンドを入力します。

| bsns-asa5510-17(config)# <b>show cts environment-data</b> |                           |  |  |  |  |
|-----------------------------------------------------------|---------------------------|--|--|--|--|
| CTS Environment Data                                      |                           |  |  |  |  |
|                                                           |                           |  |  |  |  |
| Status:                                                   | Active                    |  |  |  |  |
| Last download attempt:                                    | Successful                |  |  |  |  |
| Environment Data Lifetime:                                | 86400 secs                |  |  |  |  |
| Last update time:                                         | 05:05:16 UTC Apr 14 2007  |  |  |  |  |
| Env-data expires in:                                      | 0:23:56:15 (dd:hr:mm:sec) |  |  |  |  |
| Env-data refreshes in:                                    | 0:23:46:15 (dd:hr:mm:sec) |  |  |  |  |
| 3750X 上でこれを確認する                                           | には、次のコマンドで環境の更新をトリガーします。  |  |  |  |  |

#### bsns-3750-5#cts refresh environment-data その結果を検証するには、次のコマンドを入力します。

```
bsns-3750-5#show cts environment-data
CTS Environment Data
_____
Current state = COMPLETE
Last status = Successful
Local Device SGT:
SGT tag = 0-01:Unknown
Server List Info:
Installed list: CTSServerList1-0001, 1 server(s):
*Server: 10.48.66.129, port 1812, A-ID C40A15A339286CEAC28A50DBBAC59784
        Status = ALIVE
                        flag(0x11)
        auto-test = TRUE, keywrap-enable = FALSE, idle-time = 60 mins,
deadtime = 20 secs
Security Group Name Table:
0001-60 :
   0-47:Unknown
   2-47:VLAN10
   3-47:VLAN20
   4-47:VLAN100
Transport type = CTS_TRANSPORT_IP_UDP
Environment Data Lifetime = 86400 secs
Last update time = 05:33:49 UTC Thu Apr 7 2011
Env-data expires in 0:16:46:50 (dd:hr:mm:sec)
Env-data refreshes in 0:16:46:50 (dd:hr:mm:sec)
Cache data applied
                          = NONE
State Machine is running
これには、すべてのタグと、それらに対応する名前が正しくダウンロードされていることが示さ
れます。
```

#### 3750X でのポート認証の検証および適用

3750X に環境データが備わったら、認証されたセッションに SGT が適用されていることを確認 する必要があります。

MS Windows 7 が正しく認証されていることを確認するには、次のコマンドを入力します。

bsns-3750-5#show authentication sessions interface g1/0/2

| Interface:         | GigabitEthernet1/0/2                    |
|--------------------|-----------------------------------------|
| MAC Address:       | 0050.5699.4eb2                          |
| IP Address:        | 192.168.1.200                           |
| User-Name:         | 00-50-56-99-4E-B2                       |
| Status:            | Authz Success                           |
| Domain:            | DATA                                    |
| Security Policy:   | Should Secure                           |
| Security Status:   | Unsecure                                |
| Oper host mode:    | single-host                             |
| Oper control dir:  | both                                    |
| Authorized By:     | Authentication Server                   |
| Vlan Policy:       | 10                                      |
| ACS ACL:           | xACSACLx-IP-PERMIT_ALL_TRAFFIC-51134bb2 |
| SGT:               | 0002-0                                  |
| Session timeout:   | N/A                                     |
| Idle timeout:      | N/A                                     |
| Common Session ID: | C0A80001000001002B67334C                |

Acct Session ID: 0x00000179 Handle: 0x94000101

Runnable methods list: Method State **mab Authc Success** dotlx Not run

出力には、VLAN10 と SGT 0002 およびすべてのトラフィックを許可する DACL が使用されてい ることが示されます。

MS Windows XP が正しく認証されていることを確認するには、次のコマンドを入力します。

| bsns-3750-5#sh authent: | ication sessions interface g1/0/1       |
|-------------------------|-----------------------------------------|
| Interface:              | GigabitEthernet1/0/1                    |
| MAC Address:            | 0050.5699.4eal                          |
| IP Address:             | 192.168.2.200                           |
| User-Name:              | cisco                                   |
| Status:                 | Authz Success                           |
| Domain:                 | DATA                                    |
| Security Policy:        | Should Secure                           |
| Security Status:        | Unsecure                                |
| Oper host mode:         | multi-auth                              |
| Oper control dir:       | both                                    |
| Authorized By:          | Authentication Server                   |
| Vlan Policy:            | 20                                      |
| ACS ACL:                | xACSACLx-IP-PERMIT_ALL_TRAFFIC-51134bb2 |
| SGT:                    | 0003-0                                  |
| Session timeout:        | N/A                                     |
| Idle timeout:           | N/A                                     |
| Common Session ID:      | C0A80001000000FE2B67334C                |
| Acct Session ID:        | 0x0000177                               |
| Handle:                 | 0x540000FF                              |

Runnable methods list:

Method State

dot1x Authc Success mab Not run

出力には、VLAN20 と SGT 0003 およびすべてのトラフィックを許可する DACL が使用されてい ることが示されます。

ip device tracking 機能によって IP アドレスが検出されます。DHCP スイッチを DHCP スヌーピング ング用に設定する必要があります。次に、DHCP スヌーピング応答の後、クライアントの IP ア ドレスが学習されます。静的に設定された IP アドレスの場合(次の例を参照)、arp snooping 機 能が使用されます。また、PC はスイッチに対するすべてのパケットを IP アドレスが検出できる ように送信する必要があります。

**デバイス トラッキング**の場合、ポート上でこれを有効するには隠しコマンドが必要な場合があり ます。

bsns-3750-5#ip device tracking interface g1/0/1
bsns-3750-5#ip device tracking interface g1/0/2
bsns-3750-5#show ip device tracking all
IP Device Tracking = Enabled
IP Device Tracking Probe Count = 3
IP Device Tracking Probe Interval = 30
IP Device Tracking Probe Delay Interval = 0

 192.168.1.200
 0050.5699.4eb2
 10
 GigabitEthernet1/0/2
 ACTIVE

 192.168.2.200
 0050.5699.4ea1
 20
 GigabitEthernet1/0/1
 ACTIVE

Total number interfaces enabled: 2 Enabled interfaces: Gi1/0/1, Gi1/0/2

#### 3750X でのポリシーの更新

3750X は(ASA とは異なり)ISE からポリシーをダウンロードできます。ポリシーをダウンロー ドして、適用する前に、次のコマンドで 3750X を有効にする必要があります。

bsns-3750-5(config)#cts role-based enforcement bsns-3750-5(config)#cts role-based enforcement vlan-list 1-1005,1007-4094 有効にしないと、ポリシーをダウンロードしてもインストールされず、適用されません。

ポリシーの更新をトリガーするには、次のコマンドを入力します。

bsns-3750-5#**cts refresh policy** Policy refresh in progress ISE からポリシーがダウンロードされていることを確認するには、次のコマンドを入力します。

bsns-3750-5#show cts role-based permissions
IPv4 Role-based permissions default:
 Permit IP-00
IPv4 Role-based permissions from group 2:VLAN10 to group Unknown:
 ICMP-20
IPv4 Role-based permissions from group 2:VLAN10 to group 2:VLAN10:
 ICMP-20
IPv4 Role-based permissions from group 2:VLAN10 to group 3:VLAN20:
 ICMP-20

#### Deny IP-00

出力には、ポリシーの必要な部分のみがダウンロードされていることが示されます。

CTS クラウドでは、パケットに送信元ホストの SGT が含まれており、**宛先デバイスで適用され** ます。つまり、パケットは送信元から、宛先ホストに直接接続されている最後のデバイスに転送 されます。そのデバイスは、直接接続されたそれ自体のホストの SGT を把握しており、送信元 SGT を持つ着信パケットを特定の宛先 SGT に許可または拒否する必要があることも認識してい るため、適用ポイントとなります。

この決定は、ISE からダウンロードされたポリシーに基づきます。

このシナリオでは、すべてのポリシーがダウンロードされます。ただし、MS Windows XP の認 証セッション(SGT=VLAN20)をクリアした場合は、VLAN20 に対応するポリシー(ロウ)をス イッチがダウンロードする必要はありません。これは、スイッチに接続されたその SGT からの デバイスがそれ以上ないためです。

[Advanced (Troubleshooting)] セクションには、3750X がダウンロードする必要があるポリシーを 決定する方法と、パケット レベルの説明が示されます。

SXP 交換(リスナーとしての ASA、スピーカーとしての 3750X)

ASA では SGT がサポートされていません。SGT を持つすべてのフレームが ASA によってドロ ップされます。これが、3750X が SGT のタグ付きフレームを ASA に送信できない理由です。そ の代わりに、SXP が使用されます。このプロトコルでは、IP アドレスと SGT 間のマッピングに 関するスイッチからの情報を受信することができます。その情報を使用して、ASA では、IP アド レスを SGT にマッピングし、SGACL に基づいて決定することができます。

スピーカーとして 3750X を設定するには、次のコマンドを入力します。

cts sxp enable cts sxp default source-ip 192.168.1.10 cts sxp default password cisco cts sxp connection peer 192.168.1.1 password default mode local リスナーとして ASA を設定するには、次のコマンドを入力します。

cts sxp enable cts sxp default password \*\*\*\*\* cts sxp default source-ip 192.168.1.1 cts sxp connection peer 192.168.1.10 password default mode local listener ASA がマッピングを受信したことを確認するには、次のコマンドを入力します。

bsns-asa5510-17# **show cts sxp sgt-map ipv4 detail** Total number of IP-SGT mappings : 2 Total number of IP-SGT mappings shown: 2

: 2:VLAN10 SGT : 192.168.1.200 IPv4 : 192.168.1.10 Peer IP Ins Num : 1 Status : Active Seg Num : 49 : 3:VLAN20 SGT IPv4 : 192.168.2.200 Peer IP : 192.168.1.10 Ins Num : 1 Status : Active : 39 Seg Num

ここで、送信元 IP アドレス 192.168.1.200 の着信パケットを ASA が受信すると、そのパケット を SGT=2 から着信したかのように処理できます。送信元 IP アドレス が 192.168.200.2 の場合は 、SGT=3 から着信したかのように処理できます。同様なことが、宛先 IP アドレスにも当てはま ります。

注:3750Xは、関連付けられたホストのIPアドレスを認識する必要があります。これは、IP デバイスのトラッキングにより行われます。エンド ホストの静的に設定された IP アドレス の場合、スイッチは認証後にすべてのパケットを受信する必要があります。これによって、 IP デバイスのトラッキングがトリガーされ、IP アドレスが検出されて SXP 更新をトリガー されます。SGT のみが認識されている場合、SXP では送信されません。

#### SGT ACL を使用した ASA でのトラフィック フィルタリング

次に、ASA 設定チェックを示します。

interface Ethernet0/0
nameif outside
security-level 0
ip address 192.168.1.1 255.255.255.0
!
interface Ethernet0/1
nameif inside
security-level 100
ip address 192.168.2.1 255.255.255.0
ACL が作成され、内部インターフェイスに適用されます。SGT=3 から SGT=2 ( VLAN10 という

ACL か作成され、内部インダーフェイスに週用されます。SGT=3 から SGT=2(VLAN10 という )へのすべての ICMP トラフィックが許可されます。

access-list inside extended permit icmp security-group tag 3 any security-group name VLAN10 any access-group inside in interface inside

注:タグ番号またはタグ名を使用できます。

#### 送信元 IP アドレス **192.168.2.200(SGT=3**)の MS Windows XP から IP アドレス **192.168.1.200(SGT=2**)の MS Windows 7 に ping すると、ASA は接続を構築します。

%ASA-6-302020: Built outbound ICMP connection for faddr 192.168.1.200/0 (2:VLAN10) gaddr 192.168.2.200/512 laddr 192.168.2.200/512(3:VLAN20) Telnet で同じことを試みると、トラフィックがブロックされます。

Deny tcp src inside:192.168.2.200/2478(3:VLAN20) dst outside:192.168.1.200/23 (2:VLAN10) by access-group "inside"

ASA にはより多くの設定オプションがあります。送信元と宛先の両方にセキュリティ タグと IP アドレスの両方を使用することができます。このルールでは、SGT タグ = 3、IP アドレス 192.168.2.200 から SGT タグが VLAN10 という名前で宛先ホスト アドレスが 192.168.1.200 へ の ICMP エコー トラフィックを許可します。

access-list inside extended permit icmp security-group tag 3 host 192.168.2.200 security-group name VLAN10 host 192.168.1.200 echo

## これもオブジェクト グループで実行できます。

object-group security SGT-VLAN-10 security-group name VLAN10 object-group security SGT-VLAN-20 security-group tag 3 object-group network host1 network-object host 192.168.1.200 object-group network host2 network-object host 192.168.2.200 object-group service my-icmp-echo service-object icmp echo

access-list inside extended permit object-group my-icmp-echo object-group-security SGT-VLAN-20 object-group host2 object-group-security SGT-VLAN-10 object-group host1

ISE(RBACL)からダウンロードしたポリシーを使用した 3750X でのトラフィック フィルタリ

### ング

スイッチにローカル ポリシーを定義することも可能です。ただし、この例には ISE からダウンロ ードされたポリシーが存在しています。ASA で定義されているポリシーでは、1 つのルールに IP アドレスと SGT(および Active Directory からのユーザ名)の両方を使用することが許可されま す。スイッチで定義されているポリシー(ローカルと ISE からの両方)では、SGT のみが許可さ れます。ルールに IP アドレスを使用することが必要な場合は、ASA でのフィルタリングを推奨 します。

MS Windows XP と MS Windows 7 間の ICMP トラフィックがテストされます。このため、デフ ォルト ゲートウェイを ASA から MS Windows 上の 3750X に変更する必要があります。3750X にはルーティング インターフェイスがあり、パケットをルーティングできます。

interface Vlan10 ip address 192.168.1.10 255.255.255.0 ! interface Vlan20 ip address 192.168.2.10 255.255.255.0 ポリシーは ISE からすでにダウンロードされています。それらのポリシーを確認するには、次の コマンドを入力します。

bsns-3750-5#show cts role-based permissions
IPv4 Role-based permissions default:
 Permit IP-00
IPv4 Role-based permissions from group 2:VLAN10 to group Unknown:
 ICMP-20
IPv4 Role-based permissions from group 2:VLAN10 to group 2:VLAN10:
 ICMP-20
IPv4 Role-based permissions from group 2:VLAN10 to group 3:VLAN20:
 ICMP-20
Deny IP-00

VLAN10 (MS Windows 7) から VLAN20 (MS WindowsXP) へのトラフィックは、ISE からダウ ンロードされた ICMP-20 ACL の対象です。

bsns-3750-5#show ip access-lists ICMP-20 Role-based IP access list ICMP-20 (downloaded) 10 permit icmp ACL 確認するには、次のコマンドを入力します。

```
name = ICMP-20
IP protocol version = IPV4
refcnt = 6
flag = 0x41000000
stale = FALSE
RBACL ACEs:
    permit icmp
```

```
name = Permit IP-00
IP protocol version = IPV4
refcnt = 2
flag = 0x41000000
stale = FALSE
RBACL ACEs:
   permit ip
```

SGT マッピングを確認して両方のホストからのトラフィックが正しくタグ付けされていることを 確認するには、次のコマンドを入力します。

bsns-3750-5**#show cts role-based sgt-map all** Active IP-SGT Bindings Information

| IP Address    | SGT        | Source |
|---------------|------------|--------|
|               | ========== |        |
| 192.168.1.200 | 2          | LOCAL  |
| 192.168.2.200 | 3          | LOCAL  |
|               |            |        |

MS Windows 7(SGT=2)から MS Windows XP(SGT=3)への ICMP は ACL ICMP-20 で十分に 機能します。2 から 3 へのトラフィックのカウンタ(15 個の許可されたパケット)をチェックす ることで、これを確認できます。

| bsns-3750-5# <b>show cts role-based counters</b><br>Role-based IPv4 counters           |    |           |           |              |              |  |  |  |
|----------------------------------------------------------------------------------------|----|-----------|-----------|--------------|--------------|--|--|--|
| # '-' in hardware counters field indicates sharing among cells with identical policies |    |           |           |              |              |  |  |  |
| From                                                                                   | То | SW-Denied | HW-Denied | SW-Permitted | HW-Permitted |  |  |  |
| 2                                                                                      | 0  | 0         | 0         | 1695         | 224          |  |  |  |
| 2                                                                                      | 2  | 0         | -         | 0            | -            |  |  |  |
| *                                                                                      | *  | 0         | 0         | 133258       | 132921       |  |  |  |
| 2                                                                                      | 3  | 0         | 0         | 0            | 15           |  |  |  |
| Telnet カウンタの使用を試みると、拒否されたパケットが増加します(ICMP-20 ACL では許可さ<br>れていません)。                      |    |           |           |              |              |  |  |  |

bsns-3750-5#show cts role-based counters
Role-based IPv4 counters
# '-' in hardware counters field indicates sharing among cells with identical
policies
From To SW-Denied HW-Denied SW-Permitted HW-Permitted

| 2 | 3 | 0 | 2 | 0      | 15     |
|---|---|---|---|--------|--------|
| * | * | 0 | 0 | 133281 | 132969 |
| 2 | 2 | 0 | - | 0      | -      |
| 2 | 0 | 0 | 0 | 1695   | 224    |

注:出力に表示されるアスタリスク(\*)文字は、タグ付けされていないすべてのトラフィック に関連しています(ISEのMatrixでは、この列と行はunknownと呼ばれ、タグ番号0を使用し ます)。

ログ キーワード(ISE で定義)を持つ ACL エントリがある場合、対応するパケットの詳細と実 行されたアクションは、ACL としてログ キーワードを使用して記録されます。

# 確認

検証手順については、個々の設定セクションを参照してください。

# トラブルシュート

# PAC プロビジョニング

自動 PAC プロビジョニングを使用すると問題があるように思える場合があります。RADIUS サ ーバには pac キーワードを使用することを覚えておいてください。3750X での自動 PAC プロビ ジョニングでは、EAP-FAST 方式と、Microsoft の Challenge Handshake Authentication Protocol を使用する内部方式の Extensible Authentication Protocol (EAP-MSCHAPv2)認証を使用します 。デバッグの際に、複数の RADIUS メッセージが表示されます。これらは、認証用に設定した ID とパスワードで EAP-MSCHAPv2 を使用する、セキュア トンネルを構築するために使用した EAP-FAST ネゴシエーションの一部です。

最初の RADIUS 要求では、これが PAC 要求であることを ISE に通知するために AAA **servicetype=cts-pac-provisioning を使用します。** 

bsns-3750-5#debug cts provisioning events bsns-3750-5#debug cts provisioning packets \*Mar 1 09:55:11.997: CTS-provisioning: New session socket: src= 10.48.66.109:57516 dst=10.48.66.129:1645 \*Mar 1 09:55:11.997: CTS-provisioning: Sending EAP Response/Identity to 10.48.66.129 \*Mar 1 09:55:11.997: CTS-provisioning: OUTGOING RADIUS msg to 10.48.66.129: \*Mar 1 09:55:11.997: CTS-provisioning: INCOMING RADIUS msg from 10.48.66.129: \*Mar 1 09:55:11.997: CTS-provisioning: Received RADIUS challenge from 10.48.66.129. \*Mar 1 09:55:12.006: CTS-provisioning: Received TX\_PKT from EAP method \*Mar 1 09:55:12.006: CTS-provisioning: Sending EAPFAST response to 10.48.66.129 \*Mar 1 09:55:12.006: CTS-provisioning: OUTGOING RADIUS msg to 10.48.66.129: \*Mar 1 09:55:12.106: CTS-provisioning: INCOMING RADIUS msg from 10.48.66.129: \*Mar 1 09:55:12.115: CTS-provisioning: Received RADIUS challenge from

10.48.66.129. \*Mar 1 09:55:12.744: CTS-provisioning: Received TX\_PKT from EAP method \*Mar 1 09:55:12.744: CTS-provisioning: Sending EAPFAST response to 10.48.66.129 \*Mar 1 09:55:12.744: CTS-provisioning: OUTGOING RADIUS msg to 10.48.66.129: \*Mar 1 09:55:12.844: CTS-provisioning: INCOMING RADIUS msg from 10.48.66.129: \*Mar 1 09:55:12.844: CTS-provisioning: Received RADIUS challenge from 10.48.66.129. \*Mar 1 09:55:12.853: CTS-provisioning: Received TX\_PKT from EAP method \*Mar 1 09:55:12.853: CTS-provisioning: Sending EAPFAST response to 10.48.66.129 \*Mar 1 09:55:12.853: CTS-provisioning: OUTGOING RADIUS msg to 10.48.66.129: \*Mar 1 09:55:12.853: CTS-provisioning: INCOMING RADIUS msg from 10.48.66.129: \*Mar 1 09:55:12.861: CTS-provisioning: Received RADIUS challenge from 10.48.66.129. \*Mar 1 09:55:12.861: CTS-provisioning: Received TX\_PKT from EAP method \*Mar 1 09:55:12.861: CTS-provisioning: Sending EAPFAST response to 10.48.66.129 \*Mar 1 09:55:12.861: CTS-provisioning: OUTGOING RADIUS msg to 10.48.66.129: \*Mar 1 09:55:12.878: CTS-provisioning: INCOMING RADIUS msg from 10.48.66.129: \*Mar 1 09:55:12.878: CTS-provisioning: Received RADIUS challenge from 10.48.66.129. \*Mar 1 09:55:12.886: CTS-provisioning: Received TX\_PKT from EAP method 1 09:55:12.886: CTS-provisioning: Sending EAPFAST response to 10.48.66.129 \*Mar \*Mar 1 09:55:12.886: CTS-provisioning: OUTGOING RADIUS msg to 10.48.66.129: \*Mar 1 09:55:12.895: CTS-provisioning: INCOMING RADIUS msg from 10.48.66.129: \*Mar 1 09:55:12.895: CTS-provisioning: Received RADIUS challenge from 10.48.66.129. \*Mar 1 09:55:12.895: CTS-provisioning: Received TX PKT from EAP method \*Mar 1 09:55:12.895: CTS-provisioning: Sending EAPFAST response to 10.48.66.129 \*Mar 1 09:55:12.903: CTS-provisioning: OUTGOING RADIUS msg to 10.48.66.129: 1 09:55:12.912: CTS-provisioning: INCOMING RADIUS msg from 10.48.66.129: \*Mar \*Mar 1 09:55:12.912: CTS-provisioning: Received RADIUS challenge from 10.48.66.129. \*Mar 1 09:55:12.920: CTS-provisioning: Received TX\_PKT from EAP method \*Mar 1 09:55:12.920: CTS-provisioning: Sending EAPFAST response to 10.48.66.129 \*Mar 1 09:55:12.920: CTS-provisioning: OUTGOING RADIUS msg to 10.48.66.129: 1 09:55:12.928: CTS-provisioning: INCOMING RADIUS msg from 10.48.66.129: \*Mar \*Mar 1 09:55:12.928: CTS-provisioning: Received RADIUS challenge from 10.48.66.129. \*Mar 1 09:55:12.970: CTS-pac-refresh: PAC C40A15A339286CEAC28A50DBBAC59784 refresh timer has been set for 20y30w \*Mar 1 09:55:12.970: CTS-provisioning: Ignoring key data. \*Mar 1 09:55:12.979: CTS-provisioning: Received TX\_PKT from EAP method 1 09:55:12.979: CTS-provisioning: Sending EAPFAST response to 10.48.66.129 \*Mar \*Mar 1 09:55:12.979: CTS-provisioning: OUTGOING RADIUS msg to 10.48.66.129: \*Mar 1 09:55:12.995: CTS-provisioning: INCOMING RADIUS msg from 10.48.66.129: \*Mar 1 09:55:12.995: CTS-provisioning: Received RADIUS reject from 10.48.66.129. \*Mar 1 09:55:12.995: CTS-provisioning: Successfully obtained PAC for A-ID c40a15a339286ceac28a50dbbac59784 \*Mar 1 09:55:12.995: CTS-provisioning: cts\_provi\_server\_cleanup: 10.48.66.129 \*Mar 1 09:55:12.995: CTS-provisioning: work complete, process terminating.

### 出力の最後の RADIUS reject は、すでに PAC を受信しており、それ以上の認証プロセスを継続 しなかったので、予期されています。

ISE とのその他すべての通信に PAC が必要であることを覚えておいてください。ただし、PAC がない場合でも、スイッチは設定された時点で環境またはポリシーの更新を試行します。その後 、RADIUS 要求に **cts-opaqueue** (PAC)を追加しないため、障害が発生します。

PAC キーが間違っている場合、次のエラー メッセージが ISE に表示されます。

# また、PAC キーが間違っている場合、スイッチでのデバッグ(debug cts provisioning + debug radius)により次の出力が表示されます。

Apr 20 10:07:11.768: CTS-provisioning: Sending EAP Response/Identity t Apr 20 10:07:15.325: RADIUS(0000024B): Request timed out! Apr 20 10:07:15.325: RADIUS: No response from (10.62.84.224:1645,1646) for id 1645/37

最近の radius server 表記法を使用している場合、次のように表示されます。

radius server KRK-ISE
address ipv4 10.62.84.224 auth-port 1645 acct-port 1646
pac key CISCO

**注**:ISEでは、[Device Authentication Settings] で使用したものと同じパスワードを使用する 必要があります。

PAC プロビジョニングが正常に実行されると、ISE に次のように表示されます。

| Authentication Summary    |                                      |  |  |  |
|---------------------------|--------------------------------------|--|--|--|
| Logged At:                | June 26,2013 1:36:32.676 PM          |  |  |  |
| RADIUS Status:            | PAC provisioned                      |  |  |  |
| NAS Failure:              |                                      |  |  |  |
| Username:                 | 3750                                 |  |  |  |
| MAC/IP Address:           | BC:16:65:25:A5:00                    |  |  |  |
| Network Device:           | <u>3750X</u> : <u>10.48.66.109</u> : |  |  |  |
| Allowed Protocol:         | NDAC_SGT_Service                     |  |  |  |
| Identity Store:           | Internal CTS Devices                 |  |  |  |
| Authorization Profiles:   |                                      |  |  |  |
| SGA Security Group:       |                                      |  |  |  |
| Authentication Protocol : | EAP-FAST(EAP-MSCHAPv2)               |  |  |  |

# 環境の更新

環境の更新を使用して、SGT 番号と名前が含まれている基本的なデータを ISE から取得します。 パケット レベルには、3 つの RADIUS 要求のみであることが表示され、属性で応答します。

最初の要求で、スイッチは CTSServerlist の名前を受け取ります。2 番目の要求で、スイッチはそ のリストの詳細を受け取り、最後の要求ではタグと名前の付いたすべての SGT を受け取ります 。

| No. | Source       | Destination  | Protocol | Length | Info                                         |
|-----|--------------|--------------|----------|--------|----------------------------------------------|
| 1   | 10.48.66.109 | 10.48.66.129 | RADIUS   | 347    | Access-Request(1) (id=166, l=319)            |
| 2   | 10.48.66.129 | 10.48.66.109 | RADIUS   | 337    | Access-Accept(2) (id=166, l=309)             |
| 3   | 10.48.66.109 | 10.48.66.129 | RADIUS   | 351    | <pre>Access-Request(1) (id=167, l=323)</pre> |
| - 4 | 10.48.66.129 | 10.48.66.109 | RADIUS   | 288    | Access-Accept(2) (id=167, l=260)             |
| 5   | 10.48.66.109 | 10.48.66.129 | RADIUS   | 350    | <pre>Access-Request(1) (id=168, l=322)</pre> |
| 6   | 10.48.66.129 | 10.48.66.109 | RADIUS   | 396    | Access-Accept(2) (id=168, l=368)             |

Authenticator: b16/2c429de059341/de4315ee0bd40c [This is a response to a request in frame 5] [Time from request: 0.008000000 seconds] v AVP: l=14 t=User-Name(1): #CTSREQUEST# User-Name: #CTSREQUEST# AVP: l=40 t=State(24): 52656175746853657373696f6e3a30613330343238313030... AVP: l=50 t=Class(25): 434143533a3061333034323831303030303031343033353143... AVP: l=6 t=Termination-Action(29): RADIUS-Request(1) AVP: l=18 t=Message-Authenticator(80): ac8e7b6f0d59da776f0dbf1ffa04baf1 v AVP: l=39 t=Vendor-Specific(26) v=Cisco(9) VSA: l=33 t=Cisco-AVPair(1): cts:security-group-table=0001-5 v AVP: l=46 t=Vendor-Specific(26) v=Cisco(9) VSA: l=40 t=Cisco-AVPair(1): cts:security-group-info=0-0-00-Unknown v AVP: l=45 t=Vendor-Specific(26) v=Cisco(9) VSA: l=39 t=Cisco-AVPair(1): cts:security-group-info=ffff-0-00-ANY v AVP: l=45 t=Vendor-Specific(26) v=Cisco(9) VSA: l=39 t=Cisco-AVPair(1): cts:security-group-info=2-0-00-VLAN10 v AVP: l=45 t=Vendor-Specific(26) v=Cisco(9) VSA: l=39 t=Cisco-AVPair(1): cts:security-group-info=3-0-00-VLAN20

デフォルトのSGT 0、ffff、および2つのカスタム定義が表示されます。SGTタグ2の名前は VLAN10で、SGTタグ3の名前はVLAN20です。

注:すべてのRADIUS要求には、PACプロビジョニングの結果としてcts-pac-opaqueが含まれます。

| No.  | Source                                                                      | Destination         | Protocol  | Length   | Info                              |  |
|------|-----------------------------------------------------------------------------|---------------------|-----------|----------|-----------------------------------|--|
| 1    | 10.48.66.109                                                                | 10.48.66.129        | RADIUS    | 347      | Access-Request(1) (id=166, l=319) |  |
| 2    | 10.48.66.129                                                                | 10.48.66.109        | RADIUS    | 337      | Access-Accept(2) (id=166, l=309)  |  |
| 3    | 10.48.66.109                                                                | 10.48.66.129        | RADIUS    | 351      | Access-Request(1) (id=167, l=323) |  |
| 4    | 10.48.66.129                                                                | 10.48.66.109        | RADIUS    | 288      | Access-Accept(2) (id=167, l=260)  |  |
| 5    | 10.48.66.109                                                                | 10.48.66.129        | RADIUS    | 350      | Access-Request(1) (id=168, l=322) |  |
| 6    | 10.48.66.129                                                                | 10.48.66.109        | RADIUS    | 396      | Access-Accept(2) (id=168, l=368)  |  |
| ▶ Ra | w packet data                                                               |                     |           |          |                                   |  |
| ▶ In | ternet Protocol                                                             | Version 4, Sr       | c: 10.48. | 66.109   | (10.48.66.109), Dst: 10.48.66.129 |  |
| ▶ Us | er Datagram Pro                                                             | tocol, Src Por      | t: sightl | line (10 | 645), Dst Port: sightline (1645)  |  |
| ▼ Ra | dius Protocol                                                               |                     |           |          |                                   |  |
| (    | ode: Access-Red                                                             | uest (1)            |           |          |                                   |  |
| P    | acket identifie                                                             | er: 0xa6 (166)      |           |          |                                   |  |
| L    | ength: 319                                                                  |                     |           |          |                                   |  |
| A    | uthenticator: 6                                                             | 0a2c0dbab563d6      | a0f4b449  | 10f646d  | 19e                               |  |
| L    | The response to                                                             | <u>this request</u> | is in fr  | ame 21   |                                   |  |
| ⊽ 4  | ttribute Value                                                              | Pairs               |           |          |                                   |  |
| ~    | AVP: l=203 t=                                                               | Vendor-Specifi      | c(26) v=0 | Cisco(9  | )                                 |  |
|      | VSA: l=197 t=Cisco-AVPair(1): cts-pac-opaque=\000\002\000\260\000\003\000\0 |                     |           |          |                                   |  |
| ~    | ✓ AVP: l=14 t=User-Name(1): #CTSREQUEST#                                    |                     |           |          |                                   |  |
|      | User-Name: #CTSREQUEST#                                                     |                     |           |          |                                   |  |
| ~    | ▼ AVP: l=34 t=Vendor-Specific(26) v=Cisco(9)                                |                     |           |          |                                   |  |
|      | VSA: l=28 t=Cisco-AVPair(1): cts-environment-data=3750X                     |                     |           |          |                                   |  |
| Þ    | AVP: l=18 t=User-Password(2): Encrypted                                     |                     |           |          |                                   |  |
| Þ    | AVP: l=6 t=Service-Type(6): Dialout-Framed-User(5)                          |                     |           |          |                                   |  |
| Þ    | AVP: l=6 t=NAS-IP-Address(4): 10.48.66.109                                  |                     |           |          |                                   |  |

AVP: l=18 t=Message-Authenticator(80): a16f5aea9af1cb47abb0d06d229eeec7

SGT 3750X では、3 つのすべての RADIUS 応答とそれに対応するリスト、リストの詳細、およ び特定の SGT 内部リストについてデバッグが表示されます。

bsns-3750-5#debug cts environment-data all \*Mar 1 10:05:07.454: CTS env-data: cleanup mcast SGT table \*Mar 1 10:05:18.057: CTS env-data: Force environment-data refresh \*Mar 1 10:05:18.057: CTS env-data: download transport-type = CTS\_TRANSPORT\_IP\_UDP \*Mar 1 10:05:18.057: cts\_env\_data START: during state env\_data\_complete, got event 0(env\_data\_request) \*Mar 1 10:05:18.057: @@@ cts\_env\_data START: env\_data\_complete -> env data waiting rsp \*Mar 1 10:05:18.057: env\_data\_waiting\_rsp\_enter: state = WAITING\_RESPONSE \*Mar 1 10:05:18.057: env\_data\_request\_action: state = WAITING\_RESPONSE \*Mar 1 10:05:18.057: cts\_env\_data\_is\_complete: FALSE, req(x0), rec(x0), expect(x81), complete1(x85), complete2(xB5), complete3(x28B5) \*Mar 1 10:05:18.057: cts\_aaa\_req\_setup: (CTS env-data)Private group appears DEAD, attempt public group \*Mar 1 10:05:18.057: cts\_aaa\_req\_setup: (CTS env-data)CTS\_TRANSPORT\_IP\_UDP \*Mar 1 10:05:18.057: cts\_aaa\_req\_setup: (CTS env-data)AAA req(x7C3DF10) \*Mar 1 10:05:18.057: cts\_aaa\_attr\_add: AAA req(0x7C3DF10) \*Mar 1 10:05:18.057: username = #CTSREQUEST# \*Mar 1 10:05:18.057: cts-environment-data = 3750X \*Mar 1 10:05:18.057: cts\_aaa\_req\_send: AAA req(0x7C3DF10) successfully sent to AAA. 1 10:05:18.083: cts\_aaa\_callback: (CTS env-data)AAA req(0x7C3DF10) \*Mar response success

```
*Mar 1 10:05:18.083: AAA attr: Unknown type (447).
*Mar 1 10:05:18.083: AAA attr: Unknown type (220).
*Mar 1 10:05:18.083: AAA attr: Unknown type (275).
*Mar 1 10:05:18.083: AAA attr: server-list = CTSServerList1-0001.
*Mar 1 10:05:18.083: AAA attr: security-group-tag = 0000-00.
*Mar 1 10:05:18.083: AAA attr: environment-data-expiry = 86400.
*Mar 1 10:05:18.083: AAA attr: security-group-table = 0001-5.
*Mar 1 10:05:18.083: CTS env-data: Receiving AAA attributes
CTS_AAA_SLIST
   slist name(CTSServerList1) received in 1st Access-Accept
   slist name(CTSServerList1) created
CTS_AAA_SECURITY_GROUP_TAG - SGT = unicast-unknown-00
CTS_AAA_ENVIRONMENT_DATA_EXPIRY = 86400.
CTS_AAA_SGT_NAME_LIST
  table(0001) received in 1st Access-Accept
  old name(), gen()
  new name(0001), gen(50)
CTS_AAA_DATA_END
*Mar 1 10:05:18.083:
                        cts_env_data WAITING_RESPONSE: during state
env_data_waiting_rsp, got event 1(env_data_received)
*Mar 1 10:05:18.083: @@@ cts_env_data WAITING_RESPONSE: env_data_waiting_rsp ->
env_data_assessing
*Mar 1 10:05:18.083: env_data_assessing_enter: state = ASSESSING
*Mar 1 10:05:18.083: env_data_assessing_action: state = ASSESSING
*Mar 1 10:05:18.083: cts_env_data_is_complete: FALSE, req(x1089), rec(xC83),
expect(x28B5), complete1(x85), complete2(xB5), complete3(x28B5)
*Mar 1 10:05:18.083:
                        cts_env_data ASSESSING: during state env_data_assessing,
got event 3(env_data_incomplete)
*Mar 1 10:05:18.083: @@@ cts_env_data ASSESSING: env_data_assessing ->
env_data_waiting_rsp
*Mar 1 10:05:18.083: env_data_waiting_rsp_enter: state = WAITING_RESPONSE
*Mar 1 10:05:18.083: env_data_request_action: state = WAITING_RESPONSE
*Mar 1 10:05:18.083: cts_env_data_is_complete: FALSE, req(x1089), rec(xC83),
expect(x28B5), complete1(x85), complete2(xB5), complete3(x28B5)
*Mar 1 10:05:18.083: cts_aaa_req_setup: (CTS env-data)Private group appears DEAD,
attempt public group
*Mar 1 10:05:18.083: cts_aaa_req_setup: (CTS_env-data)CTS_TRANSPORT_IP_UDP
*Mar 1 10:05:18.083: cts_aaa_req_setup: (CTS env-data)AAA req(x792FFD0)
*Mar 1 10:05:18.083: cts_aaa_attr_add: AAA req(0x792FFD0)
*Mar 1 10:05:18.091: username = #CTSREQUEST#
*Mar 1 10:05:18.091: cts-server-list = CTSServerList1
*Mar 1 10:05:18.091: cts_aaa_req_send: AAA req(0x792FFD0) successfully sent to AAA.
*Mar 1 10:05:18.099: cts_aaa_callback: (CTS env-data)AAA req(0x792FFD0)
response success
*Mar 1 10:05:18.099: AAA attr: Unknown type (447).
*Mar 1 10:05:18.099: AAA attr: Unknown type (220).
*Mar 1 10:05:18.099: AAA attr: Unknown type (275).
*Mar 1 10:05:18.099: AAA attr: server-list = CTSServerList1-0001.
*Mar 1 10:05:18.099: AAA attr: server = c40a15a339286ceac28a50dbbac59784:
10.48.66.129:1812.
*Mar 1 10:05:18.099: CTS env-data: Receiving AAA attributes
CTS_AAA_SLIST
   2nd Access-Accept slist name(CTSServerList1), gen(0001)
CTS AAA SERVERS
  server (c40a15a339286ceac28a50dbbac59784:10.48.66.129:1812) added
CTS_AAA_DATA_END
*Mar 1 10:05:18.099:
                        cts_env_data WAITING_RESPONSE: during state
env_data_waiting_rsp, got event 1(env_data_received)
*Mar 1 10:05:18.099: @@@ cts_env_data WAITING_RESPONSE: env_data_waiting_rsp ->
env_data_assessing
*Mar 1 10:05:18.099: env_data_assessing_enter: state = ASSESSING
*Mar 1 10:05:18.099: env_data_assessing_action: state = ASSESSING
*Mar 1 10:05:18.099: cts_env_data_is_complete: FALSE, req(x108D), rec(xC87),
expect(x28B5), complete1(x85), complete2(xB5), complete3(x28B5)
```

```
*Mar 1 10:05:18.099:
                         cts_env_data ASSESSING: during state env_data_assessing,
got event 3(env_data_incomplete)
*Mar 1 10:05:18.099: @@@ cts_env_data ASSESSING: env_data_assessing ->
env_data_waiting_rsp
*Mar 1 10:05:18.099: env_data_waiting_rsp_enter: state = WAITING_RESPONSE
*Mar 1 10:05:18.099: env_data_request_action: state = WAITING_RESPONSE
*Mar 1 10:05:18.099: cts_env_data_is_complete: FALSE, req(x108D), rec(xC87),
expect(x28B5), complete1(x85), complete2(xB5), complete3(x28B5)
*Mar 1 10:05:18.099: cts_aaa_req_setup: (CTS env-data)Using private server group
*Mar 1 10:05:18.099: cts_aaa_req_setup: (CTS env-data)CTS_TRANSPORT_IP_UDP
*Mar 1 10:05:18.099: cts_aaa_req_setup: (CTS env-data)AAA req(x7A6C4AC)
*Mar 1 10:05:18.099: cts_aaa_attr_add: AAA req(0x7A6C4AC)
*Mar 1 10:05:18.099: username = #CTSREQUEST#
     1 10:05:18.099:
*Mar
                       cts-security-group-table = 0001
*Mar
     1 10:05:18.099: cts_aaa_req_send: AAA req(0x7A6C4AC) successfully sent to AAA.
*Mar 1 10:05:18.108: cts_aaa_callback: (CTS env-data)AAA req(0x7A6C4AC)
response success
*Mar 1 10:05:18.108: AAA attr: Unknown type (447).
*Mar 1 10:05:18.108: AAA attr: Unknown type (220).
*Mar 1 10:05:18.108: AAA attr: Unknown type (275).
*Mar 1 10:05:18.108: AAA attr: security-group-table = 0001-5.
     1 10:05:18.108: AAA attr: security-group-info = 0-0-00-Unknown.
*Mar
*Mar 1 10:05:18.108: AAA attr: security-group-info = ffff-0-00-ANY.
*Mar 1 10:05:18.108: AAA attr: security-group-info = 2-0-00-VLAN10.
*Mar 1 10:05:18.108: AAA attr: security-group-info = 3-0-00-VLAN20.
*Mar 1 10:05:18.108: CTS env-data: Receiving AAA attributes
CTS_AAA_SGT_NAME_LIST
   table(0001) received in 2nd Access-Accept
   old name(0001), gen(50)
  new name(0001), gen(50)
CTS_AAA_SGT_NAME_INBOUND - SGT = unicast-unknown-00
  flag (128) server name (Unknown) added
 name (0001), request (1), receive (1)
 Setting SG Name receving bit CTS_ENV_DATA_SGT_NAME_ENTRY on
CTS_AAA_SGT_NAME_INBOUND - SGT = unicast-default-00
   flag (128) server name (ANY) added
 name (0001), request (1), receive (1)
 Setting SG Name receving bit CTS_ENV_DATA_SGT_NAME_ENTRY on
CTS_AAA_SGT_NAME_INBOUND - SGT = 2-00
  flag (128) server name (VLAN10) added
 name (0001), request (1), receive (1)
 Setting SG Name receving bit CTS_ENV_DATA_SGT_NAME_ENTRY on
CTS_AAA_SGT_NAME_INBOUND - SGT = 3-00
   flag (128) server name (VLAN20) added
 name (0001), request (1), receive (1)
 Setting SG Name receving bit CTS_ENV_DATA_SGT_NAME_ENTRY on
CTS_AAA_DATA_END
*Mar 1 10:05:18.108:
                        cts_env_data WAITING_RESPONSE: during state
env_data_waiting_rsp, got event 1(env_data_received)
*Mar 1 10:05:18.108: @@@ cts_env_data WAITING_RESPONSE: env_data_waiting_rsp ->
env_data_assessing
*Mar 1 10:05:18.108: env_data_assessing_enter: state = ASSESSING
*Mar 1 10:05:18.108: env_data_assessing_action: state = ASSESSING
*Mar 1 10:05:18.116: cts_env_data_is_complete: TRUE, req(x2085), rec(x2C87),
expect(x81), complete1(x85), complete2(xB5), complete3(x28B5)
                         cts_env_data ASSESSING: during state env_data_assessing,
*Mar 1 10:05:18.116:
got event 4(env_data_complete)
*Mar 1 10:05:18.116: @@@ cts_env_data ASSESSING: env_data_assessing ->
env_data_complete
*Mar 1 10:05:18.116: env_data_complete_enter: state = COMPLETE
*Mar 1 10:05:18.116: env_data_install_action: state = COMPLETE
```

```
ポリシーの更新
```

ポリシーの更新は、スイッチ上でのみサポートされます。これは、環境の更新と似ています。 RADIUS の要求と応答にすぎません。

スイッチはデフォルト リスト内のすべての ACL を要求します。次に、最新ではない(または存 在していない)各 ACL に、別の要求を送信して詳細を取得します。

#### 次に、ICMP-20 ACL を要求する応答例を示します。

| No.                                                  | Source                                                                    | Destination     | Protocol        | Length         | Info                               |   |
|------------------------------------------------------|---------------------------------------------------------------------------|-----------------|-----------------|----------------|------------------------------------|---|
| 3                                                    | 10.48.66.109                                                              | 10.48.66.129    | RADIUS          | 375            | Access-Request(1) (id=31, l=347)   |   |
| 4                                                    | 10.48.66.129                                                              | 10.48.66.109    | RADIUS          | 235            | Access-Accept(2) (id=31, l=207)    |   |
| 5                                                    | 10.48.66.109                                                              | 10.48.66.129    | RADIUS          | 390            | Access-Request(1) (id=32, l=362)   |   |
| 4                                                    |                                                                           |                 |                 |                |                                    |   |
| ▶ Fr                                                 | ame 4: 235 byte                                                           | s on wire (188  | 0 bits),        | 235 by         | /tes captured (1880 bits)          |   |
| ▶ Ra                                                 | w packet data                                                             |                 |                 |                |                                    |   |
| ▶ In                                                 | ternet Protocol                                                           | Version 4, Sr   | c: 10.48        | .66.129        | 0 (10.48.66.129), Dst: 10.48.66.10 | 9 |
| ▶ Us                                                 | er Datagram Pro                                                           | tocol, Src Por  | t: radiu        | s (1812        | ?), Dst Port: sightline (1645)     |   |
| ▼ Ra                                                 | dius Protocol                                                             |                 |                 |                |                                    |   |
| 0                                                    | ode: Access-Acc                                                           | ept (2)         |                 |                |                                    |   |
| F                                                    | acket identifie                                                           | er: 0x1f (31)   |                 |                |                                    |   |
| ι ι                                                  | ength: 207                                                                |                 |                 |                |                                    |   |
| 1                                                    | uthenticator: 7                                                           | 5c1a287476bb50  | b917480b        | 0941ee10       | d11                                |   |
| J                                                    | This is a respo                                                           | onse to a reque | <u>est in f</u> | <u>rame 31</u> |                                    |   |
|                                                      | Time from reque                                                           | st: 0.00800000  | 00 second       | ls]            |                                    |   |
| ~ /                                                  | ttribute Value                                                            | Pairs           |                 |                |                                    |   |
| Þ                                                    | AVP: l=14 t=U                                                             | ser-Name(1): #  | CTSREQUE        | ST#            |                                    |   |
| Þ                                                    | AVP: l=40 t=S                                                             | tate(24): 5265  | 61757468        | 5365737        | 73696f6e3a30613330343238313030     |   |
| Þ                                                    | AVP: l=50 t=Class(25): 434143533a30613330343238313030303031343042353143   |                 |                 |                |                                    |   |
| AVP: l=6 t=Termination-Action(29): RADIUS-Request(1) |                                                                           |                 |                 |                |                                    |   |
| Þ                                                    | ▷ AVP: l=18 t=Message-Authenticator(80): ebacc40303fc804ee71b587818c2f330 |                 |                 |                |                                    |   |
| ~                                                    | ▼ AVP: l=24 t=Vendor-Specific(26) v=Cisco(9)                              |                 |                 |                |                                    |   |
|                                                      | ▷ VSA: l=18 t=Cisco-AVPair(1): cts:rbacl=ICMP-2                           |                 |                 |                |                                    |   |
|                                                      | AVP: l=35 t=V                                                             | endor-Specific  | (26) v=C        | isco(9)        | )                                  |   |
|                                                      | ▹ VSA: l=29 t=0                                                           | Cisco-AVPair(1) | ): cts:rl       | bacl-ac        | e#1=permit icmp                    |   |

その ACL を適用するには、cts role-based enforcement を設定しておく必要があることを覚えて おいてください。

デバッグでは、変更があるかどうかが(gen ID に基づいて)特定されます。変更がある場合は、 必要に応じて古いポリシーをアンインストールし、新しいポリシーをインストールすることがで きます。これには、ASIC のプログラミング(ハードウェア サポート)が含まれます。

Mar 30 02:39:37.151: CTS authz entry: peer(Unknown-2) Receiving AAA attributes
 rcv rbacl list: flags: req(81)rcv(0)wait(80)prev(0)install(880)
 - SGT = 2-01:VLAN10
 - SGT = 2-01:VLAN10
 current arg\_cnt=8, expected\_num\_args=11
 3rd Access-Accept rbacl received name(ICMP), gen(20)
 received\_policyp->sgt(2-01:VLAN10)
 existing sgt\_policy(73FFDB4) sgt(2-01:VLAN10)
 RBACL name(ICMP-20)flag(4000000) already exists

bsns-3750-5#debug cts all

```
acl_listp(740266C) old_acl_infop(0),exist_rbacl_type(0)
CTS_AAA_AUTHORIZATION_EXPIRY = 86400.
CTS_AAA_DATA_END
```

```
Mar 30 02:39:37.176: cts_authz_entry_complete_action: Policy download complete -
peer(Unknown-2) SGT(2-01:VLAN10) status(RBACL-POLICY SUCCEEDED)
Mar 30 02:39:37.176: cts_authz_rbacl_uninstall_cb:
Mar 30 02:39:37.176: uninstall cb_ctx:
Mar 30 02:39:37.176: session_hdl = F1000003
Mar 30 02:39:37.176: sgt_policyp = 73FFDB4, sgt=(2-01:VLAN10), magic(BABECABB)
Mar 30 02:39:37.176: ip_version = IPV6
Mar 30 02:39:37.176: src-or-dst = BOTH
Mar 30 02:39:37.176: wait_rbm_install_ip_ver(0)
Mar 30 02:39:37.176: wait_rbm_uninstall_ip_ver(C0000000)
Mar 30 02:39:37.176: cts_authz_rbacl_uninstall_cb:
Mar 30 02:39:37.176: uninstall cb_ctx:
Mar 30 02:39:37.176: session_hdl = F1000003
Mar 30 02:39:37.176: sgt_policyp = 73FFDB4, sgt=(2-01:VLAN10), magic(BABECABB)
Mar 30 02:39:37.176: ip_version = IPV4
Mar 30 02:39:37.176: src-or-dst = BOTH
Mar 30 02:39:37.176: wait_rbm_install_ip_ver(0)
Mar 30 02:39:37.176: wait_rbm_uninstall_ip_ver(40000000)
Mar 30 02:39:37.210: install cb_ctx:
Mar 30 02:39:37.210: session_hdl = F1000003
Mar 30 02:39:37.210: sgt_policyp = 73FFDB4, sgt=(2-01:VLAN10), magic(BABECABB)
Mar 30 02:39:37.210: ip_version = IPV6
Mar 30 02:39:37.210: src-or-dst = SRC
Mar 30 02:39:37.210:
                     wait_rbm_install_ip_ver(C0000000)
Mar 30 02:39:37.210: wait_rbm_uninstall_ip_ver(0)
Mar 30 02:39:37.210: cts_authz_rbacl_install_cb: Waiting for more RBM callback
for remaining IP version(40000000) RBACL policy(73FFDB4) for SGT(2-01:VLAN10)
flag(41400001)
Mar 30 02:39:37.210: cts_authz_rbacl_install_cb:
Mar 30 02:39:37.210: install cb_ctx:
Mar 30 02:39:37.210: session_hdl = F1000003
Mar 30 02:39:37.210:
                     sqt_policyp = 73FFDB4, sqt=(2-01:VLAN10), magic(BABECABB)
Mar 30 02:39:37.210: ip_version = IPV4
Mar 30 02:39:37.210: src-or-dst = SRC
Mar 30 02:39:37.210: wait_rbm_install_ip_ver(40000000)
Mar 30 02:39:37.210: wait_rbm_uninstall_ip_ver(0)
Mar 30 02:39:37.210: cts_authz_rbacl_install_cb: Program RBACL policy(73FFDB4)
for SGT(2-01:VLAN10) flag(41400001) success
```

# SXP 交換

デバイスの IP アドレスを検索する IP デバイス トラッキング コードによって、SXP の更新がト リガーされます。次に、Short Message Peer-to-Peer (SMPP) プロトコルを使用して更新が送信 されます。このプロトコルは、Border Gateway Protocol (BGP)と同様に、**TCP オプション 19** を認証に使用します。SMPP ペイロードは暗号化されません。Wireshark には SMPP ペイロード に対する適切なデコーダがありませんが、内部のデータの検索は簡単です。

| No.  | Source           | Destination                      | Protocol Length  | Info                                                                            |
|------|------------------|----------------------------------|------------------|---------------------------------------------------------------------------------|
|      | 1 192.168.1.10   | 192.168.1.1                      | TCP 78           | 58154 > 64999 [SYN] Seq=1475381900 Win=4128 Len=0 M55=1460                      |
|      | 2 192.168.1.1    | 192.168.1.10                     | TCP 78           | 64999 > 58154 [SYN, ACK] Seq=2692737597 Ack=1475381901 Win=32768 Len=0 MSS=1380 |
| 3    | 3 192.168.1.10   | 192.168.1.1                      | TCP 74           | 58154 > 64999 [ACK] Seq=1475381901 Ack=2692737598 Win=4128 Len=0                |
|      | 1 192.168.1.10   | 192.168.1.1                      | 5MPP 90          | SNPP Bind_receiver[Malformed Packet]                                            |
|      | 5 192.168.1.1    | 192.168.1.10                     | TCP 74           | 64999 > 58154 [ACK] Seq=2692737598 Ack=1475381917 Win=32768 Len=0               |
|      | 5 192.168.1.1    | 192.168.1.10                     | SMPP 90          | SNPP Bind_transmitter[Malformed Packet]                                         |
|      | / 192.168.1.10   | 192.168.1.1                      | 5MPP 148         | SNPP Query_sn                                                                   |
| ;    | 3 192.168.1.1    | 192.168.1.10                     | TCP 74           | 64999 > 58154 [ACK] Seq=2692737614 Ack=1475381991 Win=32768 Len=0               |
| 7 H. | mermer ir, arc.  | 1.1500_23.03.4                   | × (uc. 10.03.23. | a., 4z), 1/51, 1.150, .80, 10, 3z (00, 2z (22) 30, 10, 3z)                      |
| ⊳ ⊥r | iternet Protocol | Version 4, Sr                    | c: 192.168.1.10  | (192.168.1.10), Dst: 192.168.1.1 (192.168.1.1)                                  |
| ⊁ Tr | ansmission Cont  | rol Protocol, :                  | Src Port: 58154  | (58154), Dst Part: 64999 (64999), Seq: 1475381917, Ack: 2692737614, Len: 74     |
| - Sł | ort Message Pee  | r to Peer, Com                   | nand: Query_sm,  | Seq: 14, Len: 74                                                                |
|      | Length: 74       |                                  |                  |                                                                                 |
|      | Operation: Query | _sm (0x0000000                   | (3)              |                                                                                 |
|      | Samianco #+ 14   | -                                |                  | initi .                                                                         |
| 0000 | 0 00 22 55 3e f  | 0 32 bc 16 65                    | 25 a5 42 08 00   | ) 45 88'U>.2 c%.BE.                                                             |
| 0010 | 0 00 86 ff 70 0  | 0 00 11 06 38                    | a5 c0 a8 01 0a   | 1 c0 a8p 8                                                                      |
| 0020 | ) 01 01 e3 2a f  | d e7 57 10 8a                    | 9d a0 7f ea 4e   | a0 10*.WN.                                                                      |
| 0030 | 9 18 18 6T 98 8  | 0 00 13 12 e8<br>5 cb o8 co - 00 | 05 8C 81 78 2T   | ·/e Te0                                                                         |
| 0040 | 00 03 00 00 0    |                                  | De c0 a8 01 c8   |                                                                                 |
| 006  | 0 00 01 00 00 0  | 0 02 00 02 00                    | 00 00 01 00 00   | 00 00                                                                           |
| 0076 | CB a8 92 c8 9    | 0 00 00 01 00                    | 00 00 02 00 03   | 00 00                                                                           |
| 0086 | 9 88 81 88 88 8  | <u> Өессаа өа</u>                | 82 88 88 88 81   |                                                                                 |
| 0090 | 00 02 00 04      |                                  |                  | 1 1 1 1 1 1 1 1 1 1 1 1 1 1 1 1 1 1 1                                           |
|      |                  |                                  |                  |                                                                                 |
|      |                  |                                  |                  |                                                                                 |

- ・最初のデータ、c0 a8 01 c8 は 192.168.1.200 で、tag 2 があります。
- •2番目のデータ、c0 a8 02 c8 は 192.168.2.200 で、tag 3 があります。
- •3 番目のデータ、c0 a8 0a 02 は 192.168.10.2 で、tag 4 があります(これは、電話機 SGT=4 のテストに使用されました)。

次に、IP デバイス トラッキングで MS Windows 7 の IP アドレスを検索した後の 3750X でのデ バッグを示します。

bsns-3750-5#debug cts sxp message bsns-3750-5#debug cts sxp internal bsns-3750-5#debug cts sxp conn bsns-3750-5#debug cts sxp mdb bsns-3750-5#debug cts sxp error

Apr 7 00:39:06.874: CTS-SXP-CONN:sxp\_process\_message\_event = CTS\_SXPMSG\_REQUEST Apr 7 00:39:06.874: CTS-SXP-CONN:sxp\_process\_request CTS\_SXPMSG\_REQ\_CONN\_NVGEN Apr 7 00:39:06.874: CTS-SXP-CONN:cts\_get\_next\_sxpconn\_cli Apr 7 00:39:06.874: CTS-SXP-CONN:cts\_get\_next\_sxpconn\_cli Apr 7 00:39:06.874: CTS-SXP-INTNL:sxp\_process\_request boolean set Apr 7 00:39:06.874: CTS-SXP-INTNL:sxp\_send\_request set boolean after Apr 7 00:40:05.418: CTS-SXP-CONN:is\_cts\_sxp\_rf\_active Apr 7 00:40:05.418: CTS-SXP-MDB:sxp\_export\_ipsgt\_change 192.168.1.200/32 add 1

#### 次に、ASA での対応するデバッグを示します。

bsns-asa5510-17# debug cts sxp all

%ASA-7-776018: CTS SXP: Binding 192.168.1.200->2:VLAN10 from peer 192.168.1.10
(instance 1) added in SXP database.
%ASA-7-776019: CTS SXP: Binding 192.168.1.200->2:VLAN10 added. Update binding
manager.
%ASA-6-776251: CTS SGT-MAP: Binding 192.168.1.200->2:VLAN10 from SXP added to
binding manager.
%ASA-7-776014: CTS SXP: SXP received binding forwarding request (add) binding
192.168.1.200->2:VLAN10.

ASA でより多くのデバッグを表示するには、デバッグ詳細レベルを有効にします。

bsns-asa5510-17# **debug cts condition level detail** debug cts condition level detail is enable

# ASA での SGACL

ASA が SXP で受信した SGT マッピングを正しくインストールすると、セキュリティ グループ ACL がうまく機能します。マッピングに問題が発生した場合は、次のコマンドを入力します。

bsns-asa5510-17# **debug cts sgt-map** 

セキュリティ グループを持つ ACL は、IP アドレスやユーザ ID に対するのとまったく同じように 機能します。ログによって問題が明確になり、正確に一致した ACL のエントリが明らかになりま す。

次に、MS Windows XP から MS Windows 7 への ping を示します。これには、パケット トレー サが正確に機能していることが示されています。

bsns-asa5510-17# packet-tracer input inside icmp 192.168.2.200 8 0 192.168.1.200 detailed <output ommitted> Phase: 2 Type: ACCESS-LIST Subtype: log Result: ALLOW Config: access-group inside in interface inside access-list inside extended permit icmp security-group tag 3 any security-group name VLAN10 any Additional Information: Forward Flow based lookup yields rule: in id=0xaaf2ae80, priority=13, domain=permit, deny=false hits=185, user\_data=0xaa2f5040, cs\_id=0x0, use\_real\_addr, flags=0x0, protocol=1 src ip/id=0.0.0.0, mask=0.0.0.0, icmp-type=0, tag=3:VLAN20 dst ip/id=0.0.0.0, mask=0.0.0.0, icmp-code=0, tag=2:VLAN10, dscp=0x0 input\_ifc=inside, output\_ifc=any

<output ommitted>

# 関連情報

- <u>3750 用 Cisco TrustSec 設定ガイド</u>
- ASA 9.1 用 Cisco TrustSec 設定ガイド
- Cisco TrustSec の展開およびロードマップ
- ・テクニカル サポートとドキュメント Cisco Systems

翻訳について

シスコは世界中のユーザにそれぞれの言語でサポート コンテンツを提供するために、機械と人に よる翻訳を組み合わせて、本ドキュメントを翻訳しています。ただし、最高度の機械翻訳であっ ても、専門家による翻訳のような正確性は確保されません。シスコは、これら翻訳の正確性につ いて法的責任を負いません。原典である英語版(リンクからアクセス可能)もあわせて参照する ことを推奨します。